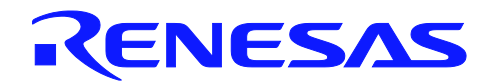

# **USB 3.0 Host Controller Driver**

ISG-NC1-200061 Rev.0.04 February 17th, 2011

# **Driver Package Information**

## Introduction

This manual is intended for engineers who wish to utilize the RENESAS µPD720200 and µPD720200A USB 3.0 Host Controller in a Windows<sup>™</sup> based system using RENESAS device drivers.

### Notice

On April 1st, 2010, NEC Electronics Corporation merged with Renesas Technology Corporation, and Renesas Electronics Corporation took over all the business of both companies. Therefore, we changed the old company name to new company name in driver package from Ver.2.0.4.0.

### **Target Device**

USB3.0 Host Controller µPD720200 and µPD720200A

### Contents

| 1. | Overview                             | 2  |
|----|--------------------------------------|----|
| 2. | INSTALLING DRIVER                    | 8  |
| 3. | USB 3.0 HOST CONTROLLER APPLICATIONS | 15 |
| 4. | InstallShield 2010 SP1 PROJECT FILE  | 17 |

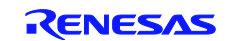

# 1. Overview

This software is Renesas' original device driver for Windows Operating System that operates USB 3.0 Host controllers  $\mu$ PD720200 and  $\mu$ PD720200A.

### **1.1 System Requirements**

The device drivers for the  $\mu$ PD720200 and  $\mu$ PD720200A work under the following Operating Systems.

- 1. Microsoft Windows XP (x86 and x64)
- 2. Microsoft Windows Vista (x86 and x64)
- 3. Microsoft Windows 7 (x86 and x64)
- 4. Microsoft Windows Server 2008 Release 2 (x64)

#### 1.2 USB3.0 Host Controller Driver Installer Package Information

The USB3.0 Host Controller Driver Installer Package is generated by Install Shield 2010 SP1.The USB3.0 Host Controller Driver Installer Package includes the following files that provide the interface between  $\mu$ PD720200/ $\mu$ PD720200A and desktop, laptop, Docking Station, or notebook PC:

#### 1.2.1 Files

| nusb3hub.cat : Catalog file for RENESAS Electronics USB 3.0 Root Hub Driver           |
|---------------------------------------------------------------------------------------|
| nusb3hub.inf :INF file for installing RENESAS Electronics USB 3.0 Root Hub Driver     |
| nusb3hub.sys : RENESAS Electronics USB 3.0 Hub controller Driver                      |
| nusb3xhc.cat :Catalog file for RENESAS Electronics xHCI Driver                        |
| nusb3xhc.inf :INF file for installing RENESAS Electronics xHCI Driver                 |
| nusb3xhc.sys : RENESAS Electronics eXtensible Host Controller Interface (xHCI) Driver |
| nusb3mon.exe: RENESAS Electronics USB3.0 Host Controller monitor application          |
| nusb3mon.dll : RENESAS Electronics USB3.0 Host Controller monitor application DLL     |
| nusb3utl.exe : RENESAS Electronics USB3.0 Host Controller Utility                     |
| nusb3ver.dll : RENESAS Electronics USB3.0 Host Controller driver version              |
| nusb3mon.exe.mui : Monitor application Multi Language Interface file                  |
| nusb3utl.exe.mui : Utility Multi Language Interface file                              |
|                                                                                       |

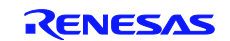

# 1.2.2 LCID

The USB3.0 Host Controller Driver Installer Package supports the following 30 languages:

| LCID(Hex) | Language                 | LCID(Hex) | Language                  | LCID(Hex) | Language                 |  |  |  |
|-----------|--------------------------|-----------|---------------------------|-----------|--------------------------|--|--|--|
| 0401      | Arabic                   | 040D      | Hebrew                    | 041B      | Slovak                   |  |  |  |
| 0404      | Traditional Chinese      | 040E      | Hungarian                 | 041D      | Swedish                  |  |  |  |
| 0405      | Czech                    | 0410      | Italian                   | 041E      | Thai                     |  |  |  |
| 0406      | Danish                   | 0411      | Japanese                  | 041F      | Turkish                  |  |  |  |
| 0407      | German                   | 0412      | Korean                    | 0424      | Slovenian                |  |  |  |
| 0408      | Greek                    | 0413      | Dutch                     | 0804      | Simplified Chinese       |  |  |  |
| 0409      | English                  | 0414      | Norwegian<br>(Bokmal)     | 0816      | Portuguese<br>(Portugal) |  |  |  |
| 040A      | Spanish<br>(Traditional) | 0415      | Polish                    | 0C04      | Chinese<br>(Hong Kong)   |  |  |  |
| 040B      | Finnish                  | 0416      | Portuguese<br>(Brazilian) | 0C0A      | Spanish (Modern)         |  |  |  |
| 040C      | French                   | 0419      | Russian                   | 2C0A      | Spanish (Argentina)      |  |  |  |

# Table 1 Local ID (LCID) of Microsoft

#### **1.2.3 Command Line Options**

The USB3.0 Host Controller Driver Package supports the following command Line options:

| /s                     | : Silent install command (refer to section 2.4.1)                                                                            |
|------------------------|----------------------------------------------------------------------------------------------------|
| /r                     | : Generate setup.iss file used for silent install (refer to section 2.4.2)                                                   |
| /v"CHECK_HW_EXIST=1"   | : Check existence of USB3 Host Controller (refer to section 2.5)                                                             |
| /v"CHECK_HW_EXIST=1 NC | D_MESSAGE=1"                                                                                                    |
|                        | : Hide the pop-up message when Host Controller is not found<br>on used "CHECK_HW_EXIST=1" option (refer to section 2.9)      |
| /v"NO_MONITOR=1"       | : Monitor application not installed when previous driver package is not installed (refer to section 2.6)                     |
| /v"NO_UTILITY=1"       | : Utility application not installed when previous driver package is not installed (refer to section 2.7)                     |
| /v"SET_SELSUS_MODE1=1  | ": Disable the Selective Suspend function. (refer to section 2.8)                                                            |
| /v"U1U2_DISABLE=1"     | : Disable the Dynamic U1/U2 state control function (refer to section 2.10)                                                   |
| /v"U1U2_UTL_DISABLE=1" | : Not displaying the check box to disable the Dynamic U1/U2 state control function on "nusb3utl.exe" (refer to section 2.11) |

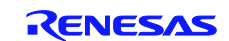

## 1.3 Installation

The installation procedure includes 3 main steps:

- 1. Installing the driver software package to a computer
- 2. Installing the hardware
- 3. Installing the driver for USB 3.0 host controller.

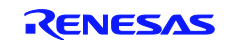

#### **1.4 Selective Suspend Function**

USB 3.0 Host Controller Driver supports the Selective Suspend function for External Hubs from Ver2.0.20.0 or later. When RENESAS-USB3-Host-Driver-20200-setup.exe is installed without command line option on your PC, the Selective Suspend function is supported as follows. End Users can change it to "disable" on the Power Management tab of the External Hub's property page in Device Manager.

| General | lectronics USB 3.0                         | 0 Root Hub Properties                                                 |        | Renesas Electronics USB 2.0 Hub Properties           General         Driver         Details         Power Management |
|---------|--------------------------------------------|-----------------------------------------------------------------------|--------|----------------------------------------------------------------------------------------------------|
| T       | Renesas Electro                            | nics USB 3.0 Root Hub                                                 |        | Renesas Electronics USB 2.0 Hub                                                                                      |
| 121 0   | Device type:<br>Manufacturer:<br>Location: | Universal Serial Bus controllers<br>Renesas Electronics<br>Location 0 |        | Allow the computer to turn off this device to save power     Allow this device to wake the computer                  |
| This    | e status<br>device is working p            | property.                                                             | *      |                                                                                                    |
|         |                                            |                                                                       |        |                                                                                                    |
|         |                                            | ОК                                                                    | Cancel | OK Cance                                                                                                    |

If you want to disable the Selective Suspend function, use the install option (/v"SET\_SELSUS\_MODE1=1"). Please see section 2.8.

When using this command line option, the Selective Suspend function can be disabled as follows. This is same as in Ver2.0.4.0 or earlier.

| enesas El     | ectroni                     | cs USB 3.0                 | Root Hub Properties                                                   | <b>X</b> | Renesas E | lectronic                   | ts USB 2.0                | ) Hub Properties                                                      |        |
|---------------|-----------------------------|----------------------------|-----------------------------------------------------------------------|----------|-----------|-----------------------------|---------------------------|-----------------------------------------------------------------------|--------|
| General       | Driver                      | Details                    |                                                                       |          | General   | Driver                      | Details                   |                                                                       |        |
| T             | Renes                       | as Electror                | nics USB 3.0 Root Hub                                                 |          | 5         | Renes                       | as Electro                | nics USB 2.0 Hub                                                      |        |
|               | Device<br>Manufa<br>Locatio | e type:<br>acturer:<br>on: | Universal Serial Bus controllers<br>Renesas Electronics<br>Location 0 |          |           | Device<br>Manufa<br>Locatio | etype:<br>acturer:<br>on: | Universal Serial Bus controllers<br>Renesas Electronics<br>Location 0 |        |
| Devic<br>This | e status<br>device is       | working p                  | roperly.                                                              | ~        | Devia     | ce status<br>device is      | working p                 | property.                                                             | *      |
|               |                             |                            |                                                                       | <b>.</b> |           |                             |                           |                                                                       | -      |
|               |                             |                            |                                                                       |          | 2         |                             |                           |                                                                       |        |
|               |                             |                            | OK                                                                    | Cancel   |           |                             |                           | ОК                                                                    | Cancel |

Note : Selective Suspend function for External Hub is based upon Windows 7.

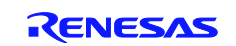

#### 1.5 Dynamic U1/U2 state control Function

USB 3.0 Host Controller Driver supports the Dynamic U1/U2 state control function (USB3.0 power management) from Ver2.0.4.0 or later. Also end user can disable this on USB 3.0 Host Controller Utility (nusb3ult.exe) from ver2.0.26.0 or later.

| USB 3.0 Host Controller Information         | ×      |
|---------------------------------------------|--------|
| Renesas Electronics USB 3.0 Host Controller | •      |
| Driver Version : 2.0.26.0                   |        |
| Firmware Version : 4015                     | OK     |
| Disable USB 3.0 power management functions  | Cancel |

If you want to disable the Dynamic U1/U2 state control function, please use the install option (/v"U1U2\_DISABLE=1"). Please see section 2.10.

If you don't want to display this check-box, use the install option (/v"U1U2\_UTL\_DISABLE=1"). Please see section 2.11. In using this command line option, the end user cannot change the setting of Dynamic U1/U2 state control function on USB 3.0 Host controller Utility. This is same as in Ver2.0.4.0 or earlier.

| USB 3.0 Host Controller Information         | × |
|---------------------------------------------|---|
| Renesas Electronics USB 3.0 Host Controller | • |
| Driver Version : 2.0,26.0                   |   |
| Firmware Version : 4015                     |   |
|                                             |   |

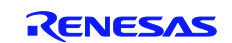

# **1.6 Over Current Function**

RENESAS USB 3.0 Host Controller Driver uses the Microsoft standard Over Current application.

To recover from the Over Current status, End Users have to reset the status with the application or restart the PC. The reset method with the application is shown below. 1. Click the pop up message ("Power Surge On Hub Port")

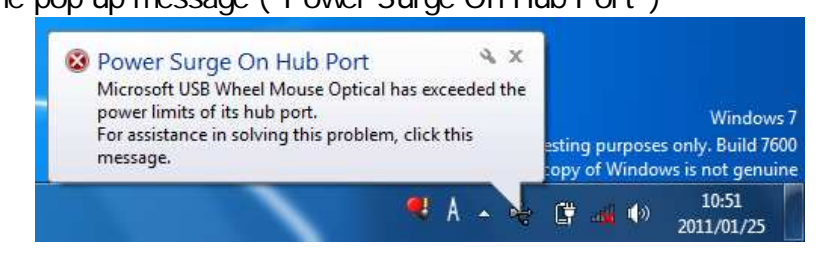

2. Click the "Reset" button.

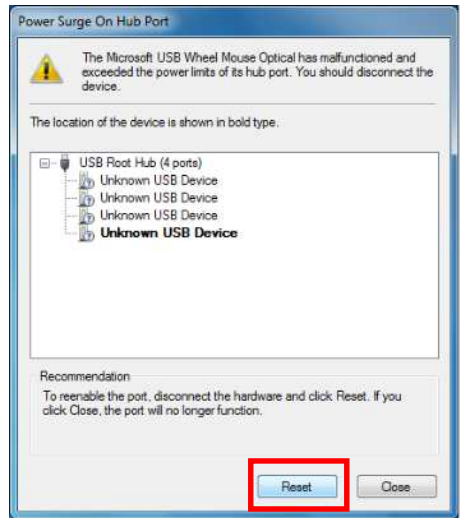

Note : RENSAS USB 3.0 Host Controller Driver's behavior differs from Microsoft' behavior.

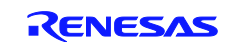

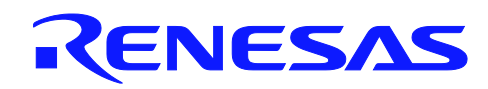

#### 2. INSTALLING DRIVER

This chapter describes how to install drivers for  $\mu$ PD720200 and  $\mu$ PD720200A. All the following sections are written based on Windows 7. Note that the comments and conditions for other OS platforms may be different from these sections.

#### 2.1 Installing the drivers for the $\mu$ PD720200 and $\mu$ PD720200A

- Save the RENESAS-USB3-Host-Driver-xxxx-Setup.exe on your PC at location of your choice. The xxxx portion shows version of installer package. This document is based on RENESAS-USB3-Host-Driver-2040-Setup.exe.
- 2. Start the **Run...** command on the **Start** menu and **Browse...** for the **RENESAS-USB3-Host-Driver-2040-Setup.exe** in your folder containing the driver files. Click on the **OK** button to start the installation procedure.
- 3. When the following dialog box is displayed, click on the **Next** button.
- 4. After accepting the terms in the License Agreement, click on the check box and the Next button.

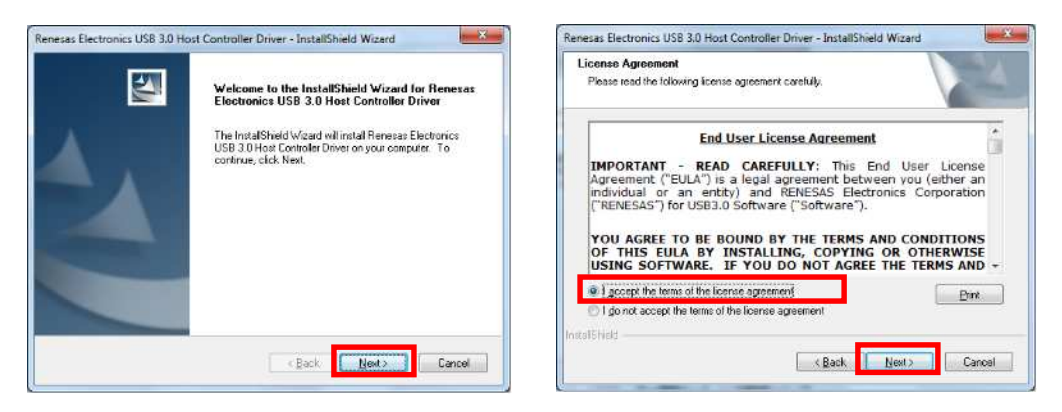

- 5. Click on the **Install** button to start installing the Renesas Electronics drivers.
- 6. Click on the **Finish** button to exit the driver installation program.

| eady to install the Program.<br>The wizard is ready to begin installation.                                                                                    | InstallShield Wizard Complete                                                                                                    |
|----------------------------------------------------------------------------------------------------|----------------------------------------------------------------------------------------------------|
| Click Install to begin the installation.<br>Il you want to review or change any of your installation settings, click Back. Click Cancel to ext<br>the wizard. | The InstalShield Wizard has successfully instaled Reneras<br>Electronics USB 30 Host Controller Driver. Elick Finish to exi<br>the wizard. |
|                                                                                                    |                                                                                                    |
|                                                                                                    |                                                                                                    |
| ičhad                                                                                                    |                                                                                                    |

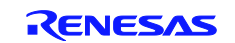

#### 2.2 Uninstalling the drivers for the $\mu$ PD720200 and $\mu$ PD720200A

**RENESAS-USB3-Host-Driver-xxxx-Setup.exe** can uninstall only by using Programs and Features in Control Panel. This section describes how to uninstall in more detail.

1. Open "control panel". And click the "Programs and Features".

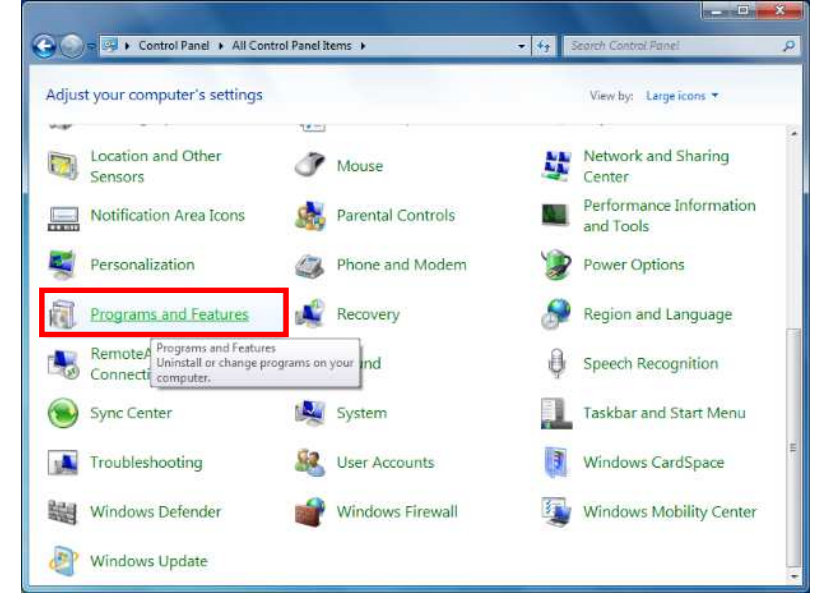

2. When the following dialog box is displayed, select the **Renesas Electronics USB3.0 Host Controller Driver**. Click **Uninstall** button.

| Uninstall or change a program<br>To uninstall a program, select it from the list and th                     | en click Uninstall, Change, or Repair.                                                                                                    |                                                                                                    |  |  |
|----------------------------------------------------------------------------------------------------|----------------------------------------------------------------------------------------------------|----------------------------------------------------------------------------------------------------|--|--|
| Organize 👻 Uninstall                                                                                        |                                                                                                    |                                                                                                    |  |  |
| Name Uninertall this reportant                                                                              | Publisher                                                                                                    | Installed 0                                                                                                    |  |  |
| Application Verifier  Application Verifier  Kernel Mode Logging Facility (KmLog2)  Compared Window Long Via | Microsoft Corporation<br>Microsoft<br>Microsoft                                                                                                    | 5/28/2010<br>6/7/2010                                                                                                    |  |  |
| Renesas Electronics USB 3.0 Host Controller Driver                                                          | Renesas Electronics Corporation                                                                                                    | 6/17/2010                                                                                                    |  |  |
|                                                                                                    |                                                                                                    |                                                                                                    |  |  |
|                                                                                                    |                                                                                                    |                                                                                                    |  |  |
|                                                                                                    | Uninstall or change a program<br>To uninstall a program, select it from the list and th<br>Organize Uninstall<br>Name<br>Uninstall this program.<br>Application Verifier<br>Kenel Mode Logging Facility (KmLog2)<br>Microsoft Windows Lono Kit - DTM Client<br>Presses Electronics USB 3.0 Host Controller Driver | Uninstall or change a program<br>To uninstall a program, select it from the list and then click Uninstall, Change, or Repair.<br>Organize Uninstall Uninstall this program. Publisher<br>Uninstall this program. Publisher<br>Microsoft Corporation<br>Microsoft Windows Loop Kit. DTM Client Microsoft<br>Microsoft Windows Loop Kit. DTM Client Microsoft |  |  |

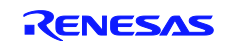

- 3. Start the Uninstalling.
- 4. Click on the Finish button to exit the uninstall program.

| etup Stalus                                                                                         | Uninstall Complete                                                                                    |
|----------------------------------------------------------------------------------------------------|----------------------------------------------------------------------------------------------------|
| Henesse Electronics USB 3.0 Host Controller Driver is configuring your new software<br>Installation | Instal SiveLi Viteral has finished universitying Revenac<br>Electronica USE 3 D Host Cardiolar Drive. |
| Entr                                                                                                |                                                                                                    |

#### 2.3 Installing the host controller drivers

 The computer will detect the USB 3.0 Host controller at power on, or when a card is plugged into a PCI Express or Express card slot. Once the Host Controller is detected, a dialog box is displayed and should read "Device driver software installed successfully." When you click this dialog box, the Driver software Installation dialog box is displayed as shown,

| ~                                                                                                    |                                | Your device is ready to use                                                         |       |
|----------------------------------------------------------------------------------------------------|--------------------------------|-------------------------------------------------------------------------------------|-------|
| Your device is ready to use $\xrightarrow{\sim} \times$<br>Device driver software installed successfully. | ting purposes only. Build 7600 | Renesas Electronics USB 3.0 Host Controller<br>Renesas Electronics USB 3.0 Root Hub |       |
| EN                                                                                                    | ▶ 11:32 AM<br>9/1/2009         |                                                                                     | Close |

2. From the Start menu, click on the Control Panel. From Control Panel, click on System and Security, and then click on the Device Manager. You should find the RENESAS Electronics USB 3.0 Host Controller and the RENESAS Electronics USB 3.0 Root Hub under the Universal Serial Bus Controllers entry in the Device Manager. If there is not an "X" or "!" beside these entries, the driver installation for USB 3.0 Host Controller has finished successfully.

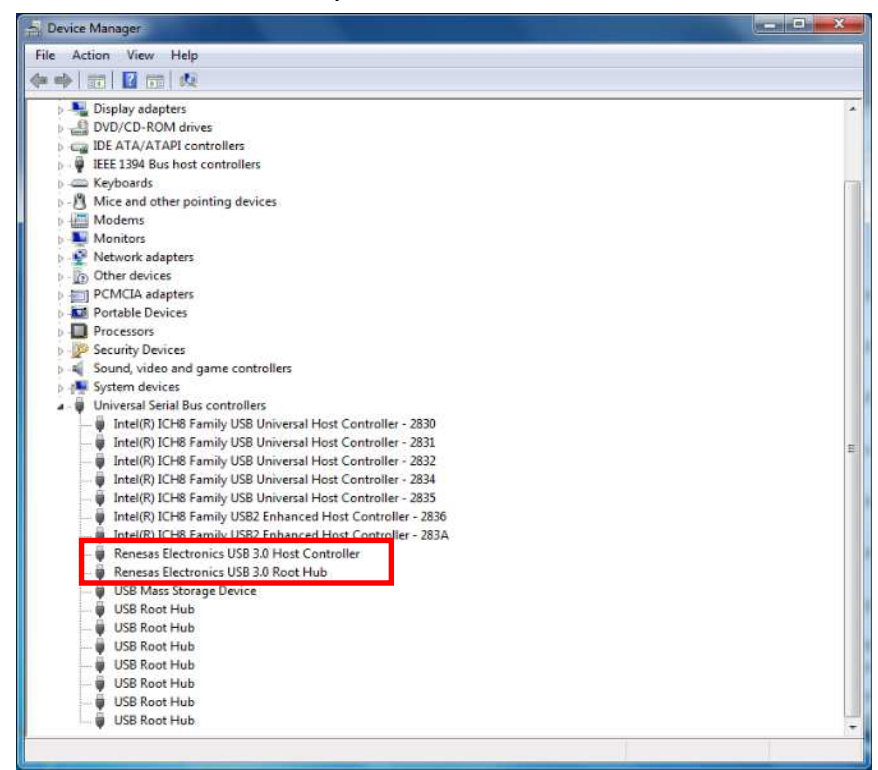

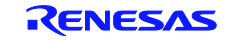

#### 2.4 Silent installation of the drivers for the $\mu$ PD720200 and $\mu$ PD720200A

A normal installation receives the necessary input from end users in the form of responses to dialog boxes. However, a silent installation does not prompt the end user for input. A silent installation must get its end-user input from an InstallShield silent response file. (.iss file)

#### 2.4.1 Silent installation

- 1. Uninstall the drivers for the  $\mu$ PD720200 and  $\mu$ PD720200A, if the drivers are installed on your PC. See section 2.2.
- 2. Run the following command: setup.exe /s

Note: When you run the silent installation command, the return code file will be generated in the "setup.log" file.

#### 2.4.2 Recording the response file (setup.iss)

- 1. Start the **Run...** command on the **Start** menu and **open command prompt**.
- 2. Move the directory of the **RENESAS-USB3-Host-Driver-xxxx-Setup.exe** or **Setup.exe** on your PC to the location of your choice.
- 3. Run the following command and run the installation step (see section 2.1): **setup.exe /r /f1".\setup.iss**" (Save the setup.iss file in the current directory.)

#### 2.5 Option: Check existence of USB3 Host Controller

This option checks existence of a USB3 Host Controller. If a USB3 Host controller doesn't exist on your PC, the device driver is not installed on your target PC. On the other hand, if a USB3 Host Controller exists, the device driver is installed.

- 1. Start the **Run...** command on the **Start** menu and **open command prompt**.
- 2. Run one of the following Installing commands.

Ex.1) setup.exe /v"CHECK\_HW\_EXIST=1"

Ex.2) setup.exe /v"CHECK\_HW\_EXIST=1 NO\_MESSAGE=1"

3. If USB 3.0 Host Controller doesn't exist on your PC, Installer stops the installation. Also the following pop-up is shown when using Ex. 1 command.

| Setup Status                    |                                      |                                 |              |
|---------------------------------|--------------------------------------|---------------------------------|--------------|
| Renesas Electro<br>Installation | vice USB 3.0 Host Controlle<br>Error | er Driver is configuring your i | new software |
| Removing appli                  | LUSB3 Host                           | Controller is not found!        |              |
|                                 |                                      | ОК                              |              |
| ußhield                         |                                      |                                 | _            |

Note : If this pop-up message doesn't need to show, please use the "NO\_MESSAGE" option, which is shown as Ex. 2 above and described in section 2.9 in more detail.

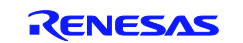

Note : The CHECK\_HW\_EXIST option is supported from Ver.1.0.14.0.

Note : It is necessary to restart your PC after uninstalling the device driver in the case of an existing USB3 Host Controller. This is a restriction of this command line option. This option checks existence of a USB3 Host Controller. When USB3 Host Controller doesn't exist on your target PC, this option causes the driver not to be installed.

#### 2.6 Option: Monitor Application not Installed

This option causes the Monitor application of USB 3.0 not to be installed. If you don't want to install the Monitor application, you should use this option on command prompt.

- 1. Start the **Run...** command on the **Start** menu and **open command prompt**.
- 2. Run the following Installing command.

Ex.1) setup.exe /v"NO\_MONITOR=1"

#### Note : This option is supported from Ver.1.0.19.0.

Note : If there is a USB3.0 Monitor Application already installed, it is necessary to uninstall the USB3 driver package of the previous version before installing the new USB3 driver package (v1.0.19.0 or later).

#### 2.7 Option: Utility Application not Installed

This option causes the Utility application of USB 3.0 not to be installed. If you don't want to install the Utility application, you should use this option on command prompt.

- 1. Start the Run... command on the Start menu and open command prompt.
- 2. Run the following Installing command.

Ex.) setup.exe /v"NO\_UTILITY=1"

#### Note : This option is supported from Ver.2.0.4.0.

Note : If there is a USB3.0 Utility Application already installed, it is necessary to uninstall the USB3 driver package of the previous version before installing the new USB3 driver package (v2.0.4.0 or later).

#### 2.8 Option: Disable the Selective Suspend function

Selective Suspend function is enabled by default starting with Ver2.0.20.0. This option disables the Selective Suspend function. The Selective Suspend function is described in section 1.4. If you want to disable the Selective Suspend function, you should use this option on the command prompt.

- 1. Start the **Run...** command on the **Start** menu and **open command prompt**.
- 2. Run the following Installing command.

Ex.) setup.exe /v"SET\_SELSUS\_MODE1=1"

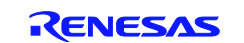

Note : This option is supported from Ver.2.0.20.0.

Note : Selective Suspend function for External Hubs is supported from Ver.2.0.20.0.

#### 2.9 Option: Hide the pop-up message

This option suppresses the pop-up message when it is used with the "CHECK\_HW\_EXIST" option. If you want to hide the pop-up message on the "CHECK\_HW\_EXIST" option, you should use this option on the command line.

- 1. Start the Run... command on the Start menu and open command prompt.
- 2. Run the following Installing command.

Ex.) setup.exe /v"CHECK\_HW\_EXIST=1 NO\_MESSAGE=1"

- Note : This option is supported from Ver.2.0.20.0.
- Note : This option can be used only with the "CHECK\_HW\_EXIST" option. If this option is used alone, it has no effect.

#### 2.10 Option: Disable the Dynamic U1/U2 state control function

The Dynamic U1/U2 state control function is enabled in default setting with Ver2.0.4.0, and this is described in section 1.5. If you want to disable the Dynamic U1/U2 state control function, please use this option on the command prompt.

- 1. Start the **Run...** command on the **Start** menu and **open command prompt**.
- 2. Run the following Installing command.

Ex.) setup.exe /v"U1U2\_DISABLE=1"

Note : This option is supported from Ver.2.0.26.0.

#### 2.11 Option: Disable the check-box on USB 3.0 Host Controller Utility

From ver2.0.26.0, the USB 3.0 Host controller Utility supported the check-box to disable the Dynamic U1/U2 state control function. Please see section 3.1.1 for more detail. This check-box appears by default with Ver2.0.26.0.

If you don't want to display this check-box on the USB 3.0 Host controller Utility, please use this option on the command prompt.

- 1. Start the **Run...** command on the **Start** menu and **open command prompt**.
- 2. Run the following Installing command.

Ex.) setup.exe /v"U1U2\_UTL\_DISABLE=1"

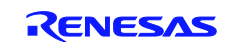

Note : This option is supported from Ver.2.0.26.0.

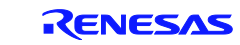

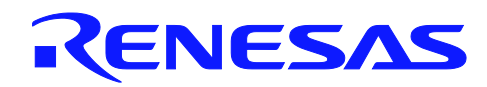

#### 3. USB 3.0 HOST CONTROLLER APPLICATIONS

This chapter describes the applications in more detail. All of the following sections are written based on Windows 7. Note that the comments and conditions for other OS platforms may be different from these sections.

### **3.1 Installing the Host Controller Applications**

#### 3.1.1 USB3.0 Host Controller Utility

This is a mini-application which displays the version of the host controller's FW and driver. This application is installed in the "All Programs" section of the Windows start menu.

| Device                                      |                      |
|---------------------------------------------|----------------------|
| Default Programs     Deskton Gadget Gallery |                      |
| Ø Internet Explorer                         | DTMLLUAdminUser      |
| 🗐 Windows DVD Maker                         |                      |
| 📰 Windows Fax and Scan                      | Documents            |
| Windows Media Center                        | Pictures             |
| The Windows Update                          |                      |
| XPS Viewer                                  | wiusic               |
| Accessories                                 | Games                |
| Games                                       |                      |
| J Maintenance                               | Computer             |
| 🍌 Renesas Electronics                       | Control Panel        |
| USB 3.0 Host Controller Driver              |                      |
| Startup                                     | Devices and Printers |
| - Sister Control                            | Default Programs     |
|                                             |                      |
|                                             | Help and Support     |
| 4 Back                                      |                      |
| Search programs and files                   | Shut down            |
|                                             | Proved Sector Press  |
|                                             | ai 🖭 🗔               |

From ver2.0.26.0, the end user can disable the Dynamic U1/U2 state control function (USB 3.0 power management). This method is follows.

- 1. Run the "USB 3.0 Host Controller Utility (nusb3utl.exe)".
- 2. Click the check box of "Disable USB3.0 power management functions".
- 3. Click "OK" button.
- 4. When changing this setting, the following pop-up is shown.

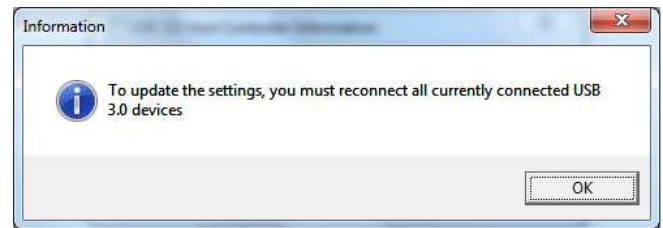

Note: To update the settings, you must reconnect all currently connected USB 3.0 devices.

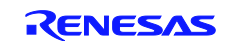

#### 3.1.2 USB3.0 Host Controller Monitor

This is a mini-application which displays a pop-up window giving information about the USB connection to the end user. There are only two cases that should appear in this pop-up window:

#### (1) **Pop-up window case1**

A USB3.0 capable device is connected to a port on the USB3.0 Host Controller via a USB2.0 hub or USB 2.0 cable. (See the section 11.1 of Universal Serial Bus 3.0 Specification for more detailed information.)

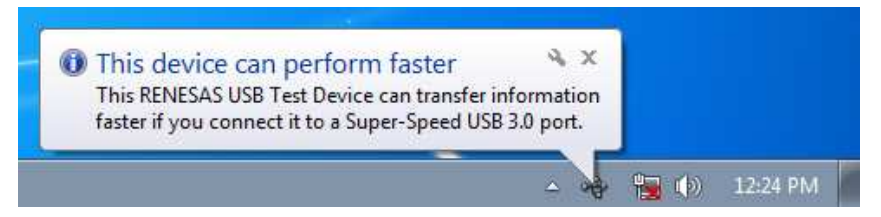

#### (2) **Pop-up window case2**

A Lack of bandwidth for Super Speed (SS) periodic transfers (Isochronous and Interrupt) for a port on our Host Controller was detected. This is only for super-speed periodic devices. To produce this situation, multiple super-speed isochronous devices are required.

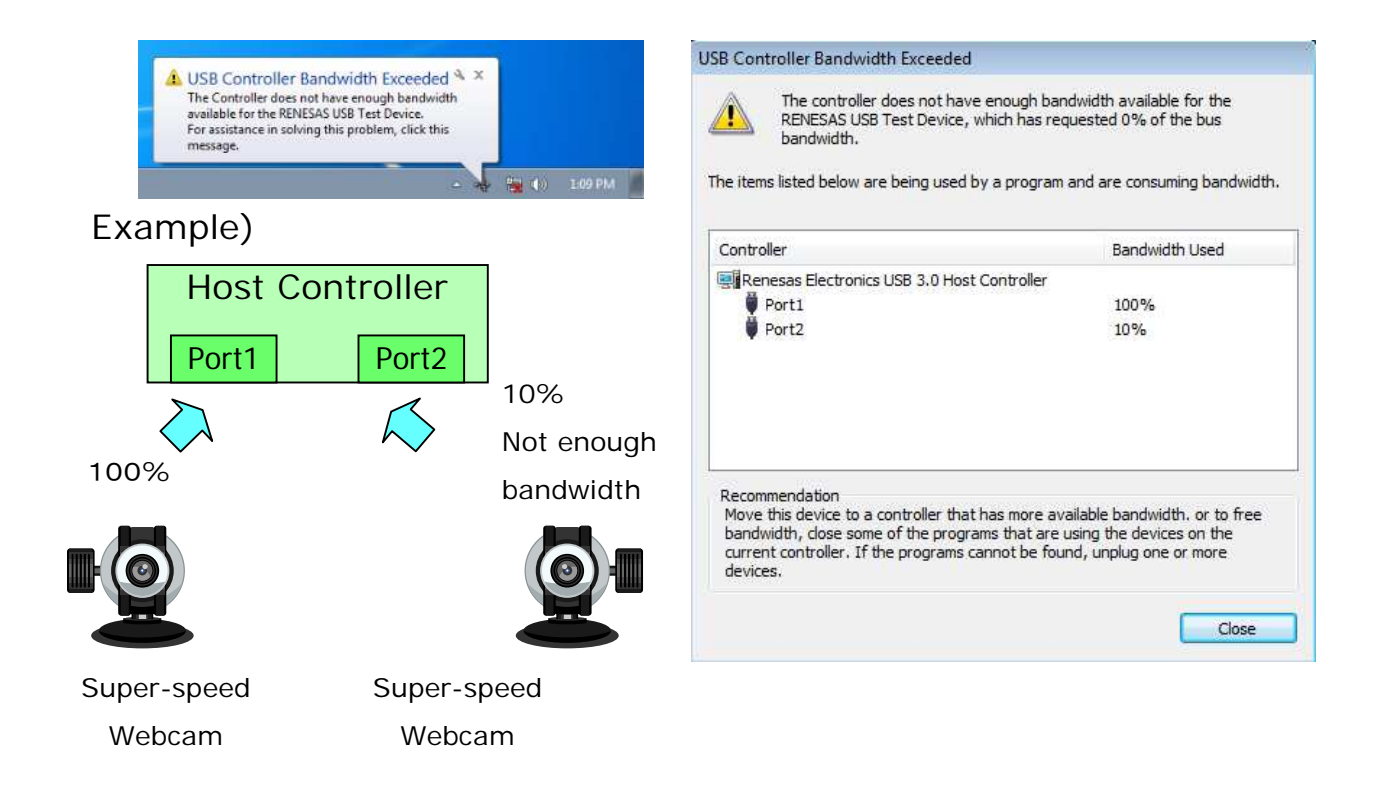

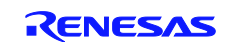

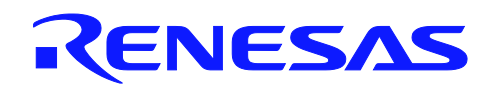

#### 4. InstallShield 2010 SP1 PROJECT FILE

This chapter describes the InstallShield 2010 SP1 project file in more detail for customizing the driver installer. InstallShild 2010 SP1 is necessary to customize a driver installer. All of the following sections are written based on Windows XP. Note that the comments and conditions for other OS platforms may be different from these descriptions.

#### 4.1 Basic settings

When USB3.0 Host driver installer package is customized, you should set the following items. These settings are necessary to customize the driver installer.

#### 4.1.1 Set the folder Renesas USB 3.0 Host Controller Driver file of Path Variables

At first you should set the absolute path of the source file folder to customize the driver installer at the following locations:

CustomDLLSrcFolderX64 : Located the folder of Custom Action DLL(x64)

CustomDLLSrcFolderX86 : Located the folder of Custom Action DLL(x86)

LicenseSrcFolder : Located the folder of license file

VersionSrcFolder : Located the folder of version DLL

MonitorSrcFolder : Located the folder of Monitor application file

UtilitySrcFolder : Located the folder of Utility application file

DriverSrcFolderX64 : Located the folder of Driver(x64)

DriverSrcFolderX86 : Located the folder of Driver(x86)

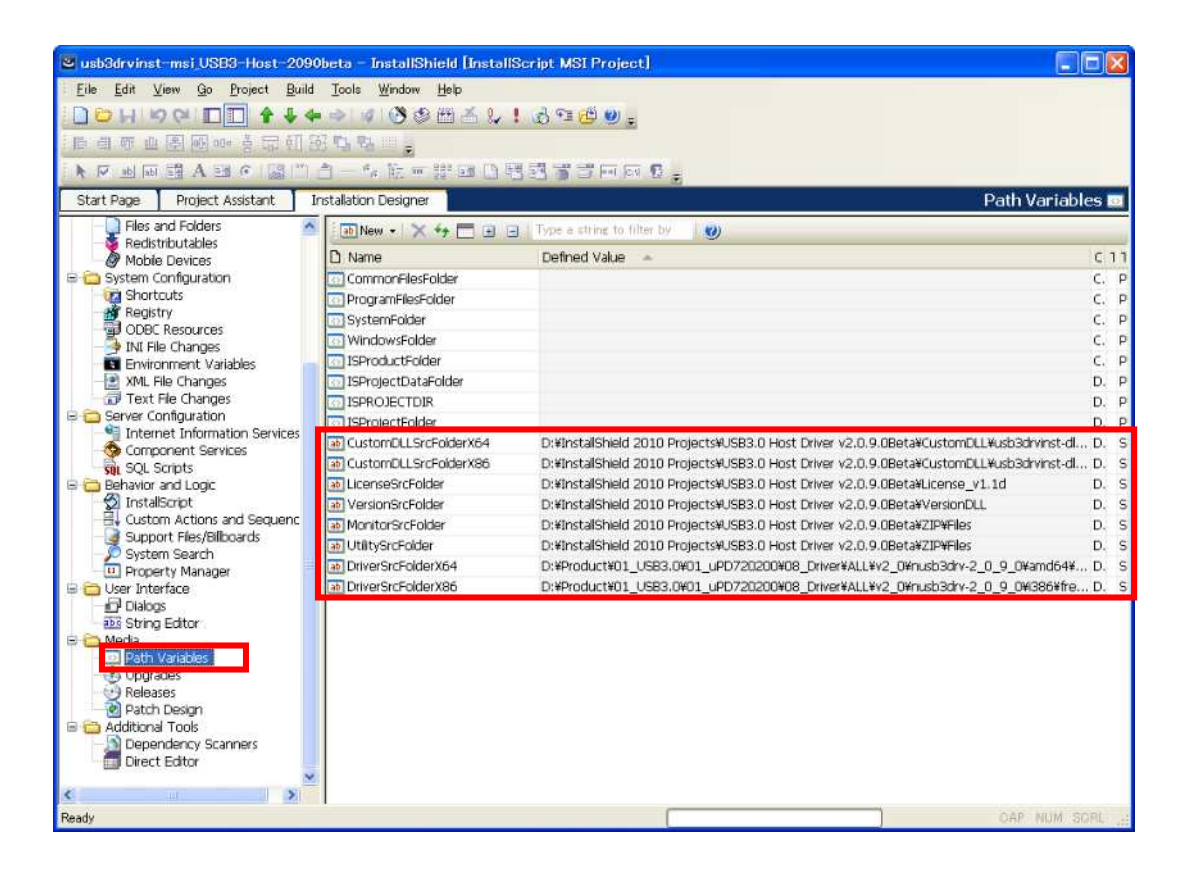

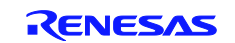

# 4.1.2 Set the folder of Custom DLL(x86 and x64)

You should set the absolute path of custom action DLL file(x86 and x64).

| 🕙 usb3drvinst-msi - InstallShield [In                                                                                                    | stallScript MSI Project]                                                                                                    |                                                                                                    |                                                                                                    |
|----------------------------------------------------------------------------------------------------|----------------------------------------------------------------------------------------------------|----------------------------------------------------------------------------------------------------|----------------------------------------------------------------------------------------------------|
| Eile Edit View Go Project Build                                                                                                    | oolsindowelp                                                                                                    |                                                                                                    |                                                                                                    |
| 🗋 🗁 HI 🕫 🖓 🗖 🗍 🕈 🖊 🔶                                                                                                    | ->   =>   -> ->   => (-> == (-> == (- | 🖞 🥹 🖕                                                                                                    |                                                                                                    |
| Start Page Project Assistant In                                                                                                    | stallation Designer                                                                                                    |                                                                                                    | Custom Actions and Sequences 릚                                                                                                    |
| 🦂 🕺 Redistributables                                                                                                    |                                                                                                    | Common                                                                                                    |                                                                                                    |
| Mobile Devices                                                                                                    | InstalDriverx64                                                                                                    | InstallDriverX64 Custom                                                                                      | Arbin                                                                                                    |
| System Configuration                                                                                                    | InstalLinverxab                                                                                                    | DLL Filename                                                                                                 | <isprojectdatafolder>¥customdll¥x64¥nusb3drvinst.dll</isprojectdatafolder>                                                                                                    |
| Registry                                                                                                    | RemoveDevicesX04                                                                                                    | Function Name                                                                                                | Noobobriv_Instalionica                                                                                                    |
|                                                                                                    | SetDriverPathX64                                                                                                    | Return Processing                                                                                            | Synchronous (Check exit code)                                                                                                    |
| INI File Changes                                                                                                    | SetDriverPathX86                                                                                                    | In-Script Execution                                                                                          | Immediate Execution                                                                                                    |
| Environment Variables                                                                                                    | StartMonitor                                                                                                    | Execution Scheduling                                                                                         | Always execute                                                                                                    |
| XML File Changes                                                                                                    | StopMonitor                                                                                                    | Use 64Bit Scripting                                                                                          | No                                                                                                    |
| - 📅 Text File Changes                                                                                                    | UninstaliDriverX64                                                                                                    | Install UI Sequence                                                                                          | <absent from="" sequence=""></absent>                                                                                                    |
| Canal Server Configuration                                                                                                    | 🔄 🔄 UninstallDriverX86                                                                                                    | Instal UI Condition                                                                                          |                                                                                                    |
| Internet Information Services                                                                                                    | 🗷 🎹 Action Text                                                                                                    | Install Exec Sequence                                                                                        | After InstallDriverX86                                                                                                    |
| Component Services                                                                                                    | 🖻 🖶 Sequences                                                                                                    | Install Exec Condition                                                                                       | VersionNT64 AND NOT REMOVE="ALL"                                                                                                    |
| SQL Scripts                                                                                                    | 🖻 🧰 Installation                                                                                                    | Advertise Exec Sequence                                                                                      | <absent from="" sequence=""></absent>                                                                                                    |
| Behavior and Logic                                                                                                    | User Interface                                                                                                    | Advertise Exec Condition                                                                                     |                                                                                                    |
|                                                                                                    |                                                                                                    | Admin UI Sequence                                                                                            | <absent from="" sequence=""></absent>                                                                                                    |
| Custom Actions and Sequences                                                                                                    | Advertisement                                                                                                    | Admin UI Condition                                                                                           |                                                                                                    |
| System Search                                                                                                    | Ser Interface                                                                                                    | Admin Ever Secuence                                                                                          | <abcont consigning="" from=""></abcont>                                                                                                    |
| Di Broperty Manager                                                                                                    |                                                                                                    | DLL Filename Property                                                                                        | 1                                                                                                    |
| User Interface<br>Dialogs<br>Dialogs<br>Dial | ⊕ 付 User Interface<br>⊕ 😚 Execute                                                                                                    | Enter the path to the dy<br>action, or select it from<br>table, or select Browse<br>your setup in the binary | namic link library file you would like to use in your custom<br>the list of available dynamic link libraries in your binary<br>to navigate to it. This file will automatically be added to<br>table. |
| Ready                                                                                                    |                                                                                                    |                                                                                                    | CAP NUM SORL                                                                                                    |

When you set the path of Custom Action DLL(x86 or x64), the following pop-up is shown. You should select "Yes" button, so the absolute path of all custom action DLL (x86 or x64) is replaced.

| InstallS | hield 🔣                                                                                                    |
|----------|----------------------------------------------------------------------------------------------------|
| 1        | Other custom actions use <programfilesfolder>¥nec electronics¥usb 3D driver installer generator¥bin¥x64¥nusb3drvinstdll. Do you want to<br/>update all custom actions that use this path?<br/>Yes - update all the custom actions that use <programfilesfolder>¥nec electronics¥usb 3D driver installer<br/>generator¥bin¥x64¥nusb3drvinstdll.<br/>No - update only this custom action.<br/>(J(x))</programfilesfolder></programfilesfolder> |

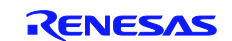

# 4.2 General Information

This menu is the general information for Driver Installer. For example, it is possible to change the Supported Language of driver installer, Product Name, Product Version, and so on.

| 🐸 usb3drvinst-msi – InstallShield [l                                              | nstallScript MSI Project]                      |                                                                                                    |  |  |
|-----------------------------------------------------------------------------------|------------------------------------------------|----------------------------------------------------------------------------------------------------|--|--|
| : <u>E</u> ile <u>E</u> dit <u>V</u> iew <u>G</u> o <u>P</u> roject <u>B</u> uild | Tools Window Help                              | A Loss of Barrier                                                                                                    |  |  |
|                                                                                   |                                                |                                                                                                    |  |  |
|                                                                                   |                                                | 2.5                                                                                                    |  |  |
| [[[[] 이 이 때 [[] [] [] 이 이 이 이 이 이 이 이 이 이 이 이 이 이 이                               | 1 ° H "H 5                                     |                                                                                                    |  |  |
| ▶▼■圖圖A圖● 圖■                                                                       | 1-1 前月2日周期的11日                                 | गे हिंगे 😨 🛫                                                                                                    |  |  |
| Start Page Project Assistant Ir                                                   | stallation Designer                            | General Information 🎟                                                                                                    |  |  |
| Installation Information                                                          |                                                |                                                                                                    |  |  |
| Lindate Notifications                                                             | 🖂 General                                      | ~                                                                                                    |  |  |
| W Trialware                                                                       | Project File Name                              | D:VInstaliShield 2010 Projects/USB3.0 Host Driver v2.0.9.0Beta/Usb3drvinst-msi                                                                                         |  |  |
| 🗏 🛅 Organization                                                                  | Project File Format                            | Binary                                                                                                    |  |  |
| Setup Design                                                                      | Setup Languages                                | 英語 (米国): English, ヘブライ語: ルエロル, オランダ語 (オランダ): Nederlands, チェコ語: č                                                                                                    |  |  |
| - Peatures                                                                        | Default Language                               | 英語 (米国): English                                                                                                    |  |  |
| Components                                                                        | Enable Maintenance                             | No<br>Traditional Style (Requires Setup.exe)<br>Renesas Electronics USB 3.0 Host Controller Driver                                                                     |  |  |
| Setup Types                                                                       | InstallScript User Interface Type              |                                                                                                    |  |  |
| Elec and Folders                                                                  | Product Name                                   |                                                                                                    |  |  |
| - Bedistributables                                                                | Product Version                                | 2.0.4.0                                                                                                    |  |  |
| Mobile Devices                                                                    | Product Code                                   | {5442DAB8-7177-49E1-8B22-09A049EA5996}                                                                                                    |  |  |
| 🗟 🧰 System Configuration                                                          | Upgrade Code                                   | {55C42A84-0660-4964-BAC0-3DE87AEE5C06}                                                                                                    |  |  |
| Contracts Contracts                                                               | Install Condition                              | 0 condition(s)                                                                                                    |  |  |
| Registry                                                                          | INSTALLDIR                                     | {USB_3.0_HOST_CONTROLLER_DRIVER} [ProgramFilesFolder]Renesas Electronic                                                                                                |  |  |
| DDBC Resources                                                                    | Locked-Down Permissions                        | Custom InstallShield handling                                                                                                    |  |  |
| P INI He Changes                                                                  | Create MSI Logs                                | No                                                                                                    |  |  |
| XML File Changes                                                                  | Fast Install                                   | I     No system restore point is saved for this installation     Perform only File Costing and skip checking other costs     Reduce the frequency of progress messages |  |  |
| Server Configuration                                                              | Summary Information Stream                     |                                                                                                    |  |  |
| Component Services                                                                | Title                                          | Installation Database                                                                                                    |  |  |
| SOL Scripts                                                                       | Subject                                        | {ID_STRING4} USB 3.0 Host Controller Driver                                                                                                    |  |  |
| Behavior and Logic                                                                | Author                                         | (COMPANY_NAME) Renesas Electronics Corporation                                                                                                    |  |  |
| 💮 InstallScript                                                                   | Keywords                                       | Installer, MSI, Database                                                                                                    |  |  |
| E Custom Actions and Sequenc                                                      | Package Code                                   | {0796A2CA-851C-40F5-8222-C2D58E5A698F}                                                                                                    |  |  |
| Support Files/Bilboards                                                           | Template Summary                               | Intel;1033                                                                                                    |  |  |
| System Search                                                                     | Summary Information Stream Comments            | {ID_STRINGS} Setup launcher                                                                                                    |  |  |
| Product Name Product Name                                                         |                                                |                                                                                                    |  |  |
| Dialogs                                                                           | Enter the name of the product. For information | n on how the product name is used, see <u>Specifying a Product Name</u> .                                                                                              |  |  |
| Ready                                                                             |                                                | OAP NUM SCRL .:                                                                                                    |  |  |

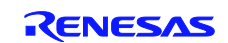

### 4.3 Supported Languages for Mini Applications

We offer the MUI (Multi User Interface) files for the mini application. MUI file is the display language file for mini applications. If you change the support languages of the mini applications, you should delete the mini application components (Monitor and Utility) from project file. See the following photo.

For example, Monitor0401 folder is stored the Arabic's MUI file. So you need to delete the components of languages which you don't support. See the section 1.2 for more detail of LCID.

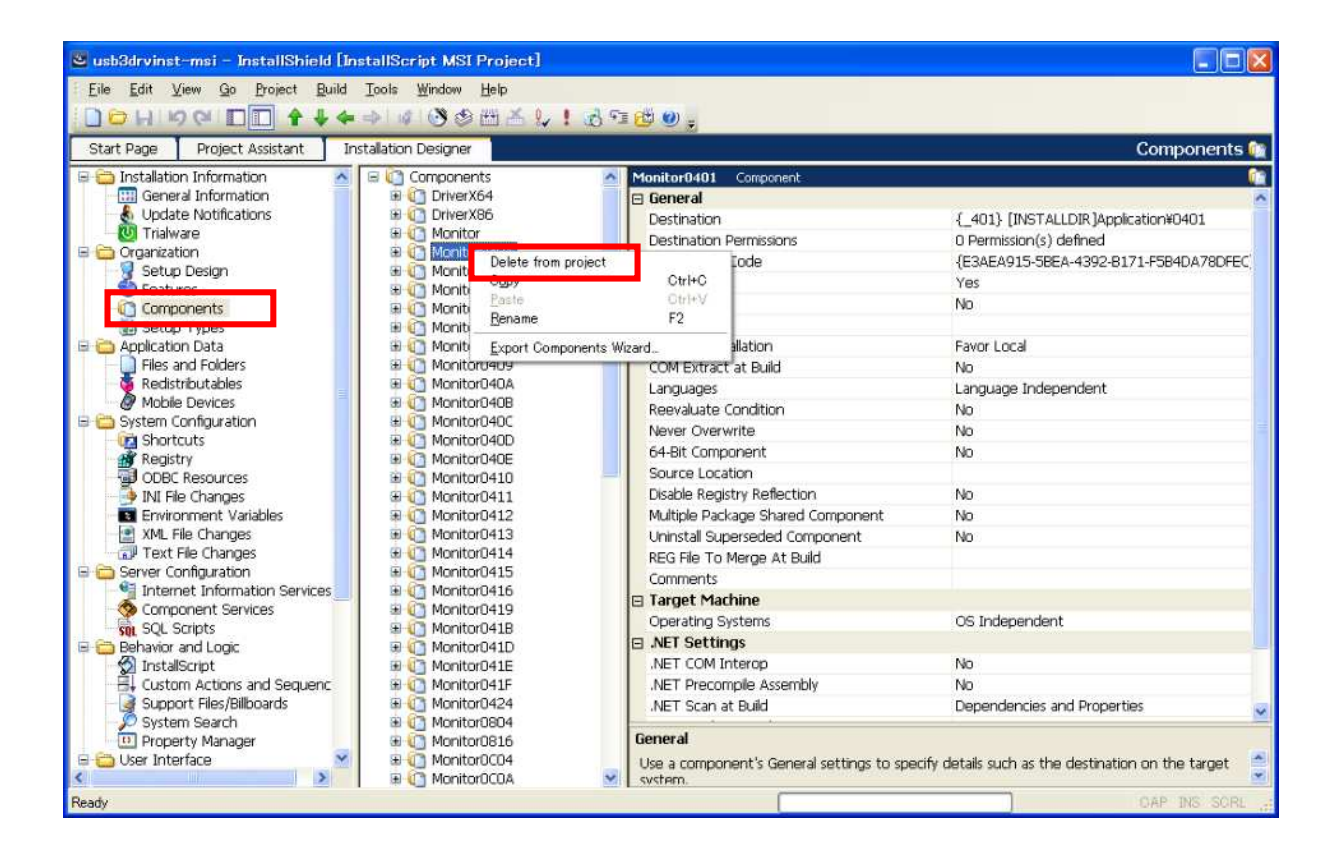

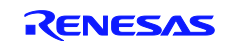

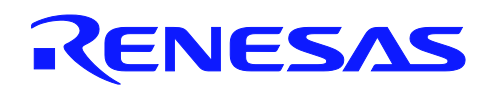

# 5. Appendix

# 5.1 Setup.exe Return Values and Run-Time Errors (Basic MSI and InstallScript MSI Projects) InstallShield 2010

The table below lists the errors that might occur when Setup.exe runs in a Basic MSI or InstallScript MSI project. For Setup.exe errors that might occur in an InstallScript project, see Setup.exe Return Values and Run-Time Errors (InstallScript Projects).

You can capture these return values when you call the CreateProcess API to launch Setup.exe, or use a batch file to launch Setup.exe.

Note : If an error occurs, the strings displayed might not be displayed in English if your operating system is not running in English.

| Error<br>Number | Description                                                                                                    | Troubleshooting Tips                                                                                                    |  |
|-----------------|----------------------------------------------------------------------------------------------------|----------------------------------------------------------------------------------------------------|--|
| -4              | Invalid command line.                                                                                                    | Verify that a valid command line is passed to Setup.exe.                                                                                                    |  |
| -3              | The installation exited because the end user canceled the installation.                                                                                                    | Not applicable.                                                                                                    |  |
| -1              | General error.                                                                                                    |                                                                                                    |  |
| 0               | Program terminated successfully.                                                                                                    | Not applicable.                                                                                                    |  |
| 401             | String variable is not large enough<br>for string. InstallShield was<br>attempting to copy a text string into<br>a string variable. The text string<br>was larger than the length declared<br>for that string variable. | Check the declared length of the string variable.<br>Increase the length to the maximum allowed value.                                                                                                    |  |
| 1150            | Setup has detected an incompatible<br>version of Windows. Click OK and<br>relaunch the setup on Windows 95,<br>Windows NT 4.0, or later.                                                                                | Windows Installer is compatible with NT 4.0 and later,<br>and Windows 9x and later. Check your version of<br>Windows and upgrade if necessary.                                                                                                    |  |
| 1151            | Error writing to the temporary location                                                                                                    | To write to the temporary location, the environment<br>variable TEMP must be set. Verify that the Temp<br>folder exists and has enough disk space to<br>accommodate the setup. If there are files in the Temp<br>folder, delete them and rerun Setup.exe. |  |
| 1152            | Error extracting <file name=""> to the temporary location</file>                                                                                                    | Check to see that you are able to write to the Temp<br>folder (see errors above). If the Temp folder is valid,<br>there may be corrupted files in the setup. Check the<br>files to ensure none are corrupted and rerun<br>Setup.exe.                      |  |
| 1153            | Error reading setup initialization file                                                                                                    | The Setup.ini file must be located in the same folder as Setup.exe. If not, move Setup.ini to that location.                                                                                                    |  |
| 1154            | Installer not found in <path></path>                                                                                                    | Windows Installer may not have been properly installed, or you may have an older version. Reinstall if necessary.                                                                                                    |  |

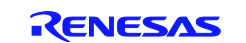

# USB 3.0 Host controller Driver

| 1155 | File <file name=""> not found</file>                                                                                                    | Make sure the .msi file exists. If so, make sure it is<br>located in the same folder as Setup.exe. You may not<br>see the .msi file if you chose to compress it into<br>Setup.exe.                                                                                                    |
|------|----------------------------------------------------------------------------------------------------|----------------------------------------------------------------------------------------------------|
| 1156 | Internal error in Windows Installer                                                                                                    | Windows Installer was unsuccessfully installed. Run<br>the InstMsiW.exe file (for Windows NT and 2000) or<br>InstMsiA.exe (for Windows 9x) to reinstall.                                                                                                    |
| 1157 | Failed to launch Msiexec.exe.                                                                                                    | Make sure you distribute the correct version of<br>Windows Installer for the target platform.<br>Check the syntax on your Msiexec.exe command-line<br>arguments.                                                                                                    |
| 1158 | Error populating strings.                                                                                                    | Verify that all strings in Setup.ini and any language-<br>specific INI files in the Disk1 folder (such as<br>0x0409.ini) are valid.                                                                                                    |
| 1201 | Setup needs <amount> KB free<br/>space in <folder>. Please free up<br/>some space and try again.</folder></amount>                                                         | There is insufficient disk space in your target location.<br>Please make sure there is at least 10 MB of free<br>space in the drive where the setup is set to install.                                                                                                    |
| 1202 | You do not have sufficient<br>privileges to complete this<br>installation for all users of the<br>machine. Log on as an administrator<br>and then retry this installation. | In Windows NT 4.0 and 2000, you must have administrative rights to complete this installation.                                                                                                    |
| 1203 | Invalid command-line parameters.                                                                                                    | Double-check the command-line statement used to launch Setup.exe.                                                                                                    |
| 1207 | Windows Installer <version> not<br/>found. This is an older version of<br/>Windows Installer. Click OK to<br/>continue.</version>                                          | In Windows 2000 and later, Windows Installer is<br>installed by default. If the end user's version of<br>Windows Installer is an earlier version, this warning is<br>displayed. It should not prevent the setup from running<br>correctly.<br>To suppress this warning, select the current release's<br>icon in the <b>Releases</b> view, and change the <b>Suppress</b> |
|      | ANSI code page for clanguages is                                                                                                    | Launcher Warning setting to "Yes."                                                                                                    |
| 1208 | therefore setup cannot run in the<br>selected language. Run the setup<br>and select another language.                                                                      | Run the setup and select another language.                                                                                                    |
| 1603 | General Windows Installer engine<br>error. Increase DiskSpace<br>requirement in Setup.ini and try<br>again.                                                                | Reinstall Windows Installer by running InstMsiW.exe file<br>(for Windows NT and 2000) or InstMsiA.exe (for<br>Windows 9x) to reinstall.                                                                                                    |
| 1611 | Unable to extract the file <filename>.</filename>                                                                                                    | This error occurs when a file compressed inside<br>Setup.exe cannot be extracted. Verify that there is<br>sufficient disk space available in the Temp folder (or, if<br>not, in the Windows or WinNT folder), and that Setup<br>can write to those folders.                                                                                                    |

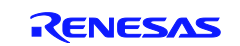

|      |                                                              | If the URL is incorrect, click <b>Cancel</b> and enter the                     |
|------|--------------------------------------------------------------|--------------------------------------------------------------------------------|
| 1614 | An error occurred while                                      |                                                                                |
| 1014 | downloading the file <filename>.</filename>                  | If the URL is correct, verify that an active Internet                          |
|      |                                                              | connection is available.                                                       |
|      |                                                              | The file was downloaded, but the signature could not                           |
|      |                                                              | been signed by a different company than originally                             |
| 1621 | Failed to verify signature of file<br><filename>.</filename> | signed it, or it might not be signed.                                          |
|      |                                                              | Verify that the file Wintrust.dll exists on the target system.                 |
|      |                                                              | Ensure that the specified file does not already exist,                         |
| 1627 | Unable to save file: <filename>.</filename>                  | and that the target system has sufficient hard drive space.                    |
| 1628 | Failed to complete script based install.                     |                                                                                |
| 1629 | Invalid command line                                         | Double-check the command-line statement used to                                |
| 1020 |                                                              | launch Setup.exe.                                                              |
|      |                                                              | [1] is the full path to the .dll file that the installation is                 |
|      |                                                              | attempting to load (ISSetup.dii in all cases).                                 |
|      | Unable to load module [1] Error                              | [2] is the Windows error returned from LoadLibrary().                          |
| 1670 | Code: [2]                                                    | This error occurs if ISSetup.dll is not in the Disk1                           |
|      |                                                              | folder. It also may occur if ISSetup.dll is compressed in                      |
|      |                                                              | Setup.exe if a compressed media is being built.                                |
|      |                                                              | To resolve this error, try rebuilding the release.                             |
| 1700 | An error occurred initializing the InstallScript engine.     | This error indicates that a problem occurred when the engine was being loaded. |
|      |                                                              | This error occurs if one or more files could not be                            |
| 1701 |                                                              | extracted from the ISSetup.dll file to a temporary                             |
|      |                                                              | directory.                                                                     |
|      | Unable to extract InstallScript                              | To the definition of this second sector of MCs down losts to the               |
|      | location                                                     | To troubleshoot this error, create a windows installer                         |
|      |                                                              | corresponding Windows error number and other                                   |
|      |                                                              | diagnostic information that may help troubleshoot this                         |
|      |                                                              | issue.                                                                         |
|      | Error configuring ODBC data                                  | Machines running Windows 95 do not have the ODBC                               |
| 1919 | source. Verify that the file exists                          | core. You need to install MDAC before installing any                           |
|      | and that you can access it.                                  | package with an ODBC driver.                                                   |

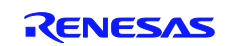

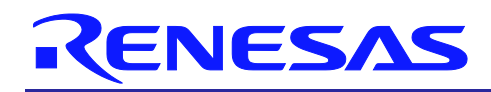

# 5.2 Checking for Errors Using the Setup.log File

This chapter describes the InstallShield 2010 SP1 project file in more detail for customizing the driver installer. InstallShild 2010 SP1 is necessary to customize a driver installer. All of the following sections are written based on Windows XP. Note that the comments and conditions for other OS platforms may be different from these descriptions.

| Result Code | Description                                                    |  |  |
|-------------|----------------------------------------------------------------|--|--|
| 0           | Success.                                                       |  |  |
| -1          | General error.                                                 |  |  |
| -2          | Invalid mode.                                                  |  |  |
| -3          | Required data not found in the Setup.iss file.                 |  |  |
| -4          | Not enough memory available.                                   |  |  |
| -5          | File does not exist.                                           |  |  |
| -6          | Cannot write to the response file.                             |  |  |
| -7          | Unable to write to the log file.                               |  |  |
| -8          | Invalid path to the InstallShield Silent response (.iss) file. |  |  |
| -9          | 9 Not a valid list type (string or number).                    |  |  |
| -10         | -10 Data type is invalid.                                      |  |  |
| -11         | -11 Unknown error during setup.                                |  |  |
| -12         | -12 Dialog boxes are out of order.                             |  |  |
| -51         | Cannot create the specified folder.                            |  |  |
| -52         | Cannot access the specified file or folder.                    |  |  |
| -53         | Invalid option selected.                                       |  |  |

All trademarks and registered trademarks are the property of their respective owners.

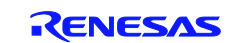

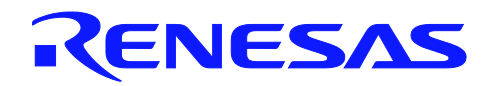

# **Revision Record**

|                        |                     | Description |                                                                            |  |
|------------------------|---------------------|-------------|----------------------------------------------------------------------------|--|
| Rev.                   | Date                | Page        | Summary                                                                    |  |
| 0.01                   | July 13th, 2010     | -           | First edition issued.(ISG-NC1-200020)                                      |  |
| 0.02 August 11th, 2010 |                     | -           | Second edition issued. (ISG-NC1-200030)                                    |  |
|                        |                     | -           | Modified                                                                   |  |
|                        |                     |             | <ul> <li>Section 1.1(Added the System Requirement)</li> </ul>              |  |
|                        |                     |             | <ul> <li>Section 1.2.3(Added the Command line option)</li> </ul>           |  |
|                        |                     |             | <ul> <li>Section 2.5(Added the explanation about the pop-up</li> </ul>     |  |
|                        |                     |             | message)                                                                   |  |
|                        |                     | -           | Added                                                                      |  |
|                        |                     |             | <ul> <li>Section 1.4(Selective Suspend function)</li> </ul>                |  |
|                        |                     |             | - Section 2.8(Option: Disable the Selective Suspend function)              |  |
|                        |                     |             | - Section 2.9(Hide the pop-up message)                                     |  |
| 0.03                   | October 7th, 2010   | -           | Third edition issued. (ISG-NC1-200040)                                     |  |
|                        |                     | -           | Modified                                                                   |  |
|                        |                     |             | <ul> <li>Section 1.2.3(Added the Command line option)</li> </ul>           |  |
|                        |                     |             | <ul> <li>Section 3.1.1(Added the explanation about Check-Box to</li> </ul> |  |
|                        |                     |             | disable the Dynamic U1/U2 state control function)                          |  |
|                        |                     | -           | Added                                                                      |  |
|                        |                     |             | <ul> <li>Section 1.5( Dynamic U1/U2 state control function)</li> </ul>     |  |
|                        |                     |             | - Section 2.10(Option: Disable the Dynamic U1/U2 state control             |  |
|                        |                     |             | function)                                                                  |  |
|                        |                     |             | - Section 2.11(Option: Disable the check-box on USB 3.0 Host               |  |
| 0.04                   |                     |             | Controller Utility)                                                        |  |
| 0.04                   | February 17th, 2011 | -           | Forth edition issued. (ISG-NC1-200061)                                     |  |
|                        |                     | -           | Added                                                                      |  |
|                        |                     |             | - Section 1.6 (Over Current function)                                      |  |
|                        |                     |             | - Section 5 (Appendix)                                                     |  |
|                        |                     |             |                                                                            |  |

#### Notice

- All information included in this document is current as of the date this document is issued. Such information, however, is subject to change without any prior notice. Before purchasing or using any Renesas Electronics products listed herein, please confirm the latest product information with a Renesas Electronics sales office. Also, please pay regular and careful attention to additional and different information to be disclosed by Renesas Electronics such as that disclosed through our website.
- Renesas Electronics does not assume any liability for infringement of patents, copyrights, or other intellectual property rights of third parties by or arising from the use of Renesas Electronics products or technical information described in this document. No license, express, implied or otherwise, is granted hereby under any patents, copyrights or other intellectual property rights of Renesas Electronics or others.
- 3. You should not alter, modify, copy, or otherwise misappropriate any Renesas Electronics product, whether in whole or in part.
- 4. Descriptions of circuits, software and other related information in this document are provided only to illustrate the operation of semiconductor products and application examples. You are fully responsible for the incorporation of these circuits, software, and information in the design of your equipment. Renesas Electronics assumes no responsibility for any losses incurred by you or third parties arising from the use of these circuits, software, or information.
- 5. When exporting the products or technology described in this document, you should comply with the applicable export control laws and regulations and follow the procedures required by such laws and regulations. You should not use Renessas Electronics products or the technology described in this document for any purpose relating to military applications or use by the military, including but not limited to the development of weapons of mass destruction. Renessas Electronics products and technology may not be used for or incorporated into any products or systems whose manufacture, use, or sale is prohibited under any applicable domestic or foreign laws or regulations.
- 6. Renesas Electronics has used reasonable care in preparing the information included in this document, but Renesas Electronics does not warrant that such information is error free. Renesas Electronics assumes no liability whatsoever for any damages incurred by you resulting from errors in or omissions from the information included herein.
- 7. Renease Electronics products are classified according to the following three quality grades: "Standard", "High Quality", and "Specifie". The recommended applications for each Renease Electronics product depends on the product's quality grade, as indicated below. You must check the quality grade of each Renease Electronics product before using it in a particular application. You may not use any Renease Electronics product before using it in a particular application. You may not use any Renease Electronics product before using it in a particular application. You may not use any Renease Electronics product tor any application categorized as "Specific" without the prior written consent of Renease Electronics. Further, you may not use any Renease Electronics product for any application categorized as "Specific" or for which it is not intended without the prior written consent of Renease Electronics shall not be in any way liable for any damages or losses incurred by you or third parties arising from the use of any Renease Electronics product for an application categorized as "Specific" or for which the product is not intended where you have failed to obtain the prior written consent of Renease Electronics. The quality grade of each Renease Electronics product is "Standard" unless otherwise expressly specified in a Renease Electronic data sheets or data books, etc.
  - "Standard": Computers; office equipment; communications equipment; test and measurement equipment; audio and visual equipment; home electronic appliances; machine tools; personal electronic equipment; and industrial robots.
  - "High Quality": Transportation equipment (automobiles, trains, ships, etc.); traffic control systems; anti-disaster systems; anti-orime systems; safety equipment; and medical equipment not specifically designed for life support.
  - "Specific": Aircraft; aerospace equipment; submersible repeaters; nuclear reactor control systems; medical equipment or systems for life support (e.g. artificial life support devices or systems), surgical implantations, or healthcare intervention (e.g. axcelon, etc.), and any other applications or purposes that pose a direct threat to human life.
- 8. You should use the Renesas Electronics products described in this document within the range specified by Renesas Electronics, especially with respect to the maximum rating, operating supply voltage range, movement power voltage range, heat radiation characteristics, installation and other product characteristics. Renesas Electronics shall have no liability for malfunctions or damages arising out of the use of Renesas Electronics roducts beyond such specified ranges.
- 9. Although Renease Electronics endeavors to improve the quality and reliability of its products, eemiconductor products have specific characteristics such as the occurrence of failure at a certain rate and mafunctions under certain use conditions. Further, Renease Electronics products are not subject to radiation relatance dealgn. Please be sure to implement safety measures to guard them against the possibility of physical injury, and injury or damage caused by fire in the event of the failure of a Renease Electronics product, such as safety deaign for hardware and software including but not limited to redundancy, fire control and mafunction prevention, appropriate treatment for aging degradation or any other appropriate measures. Because the evaluation of microcomputer eoftware alone is very difficult, please evaluate the safety of the final products or system manufactured by you.
- 10. Please contact a Renesas Electronics sales office for details as to environmental matters such as the environmental compatibility of each Renesas Electronics product. Please use Renesas Electronics products in compliance with all applicable laws and regulations that regulate the inclusion or use of controlled substances, including without limitation, the EU RoHS Directive. Renesas Electronics assumes no liability for damages or losses occurring as a result of your noncompliance with applicable laws and regulations.
- 11. This document may not be reproduced or duplicated, in any form, in whole or in part, without prior written consent of Renesas Elect
- 12. Please contact a Renesas Electronics sales office if you have any questions regarding the information contained in this document or Renesas Electronics products, or if you have any other inquines.
- (Note 1) "Renesas Electronics" as used in this document means Renesas Electronics Corporation and also includes its majority-owned subsidiaries.
- (Note 2) "Renesas Electronics product(s)" means any product developed or manufactured by or for Renesas Electronics.

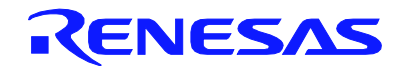

#### SALES OFFICES

Refer to "http://www.renesas.com/" for the latest and detailed information.

#### **Renesas Electronics Corporation**

http://www.renesas.com

Renease Electronics America Inc. 2880 Scott Boulevard Santa Ciara, CA 96050-2554, U.S.A. Tel: +1-405-588-5000, Fax: +1-406-588-6130 Renease Electronics Canada Limited 1011 Nichoison Road, Nowmarket, Ornario L3Y 9C3, Canada Tel: +1-905-898-5441, Fax: +1-905-898-3220 Renease Electronics Europe Limited Duices Meadow, Milliboard Road, Boume End, Buckinghamshire, SL8 5FH, U.K Tel: +44-1628-585-100, Fax: +44-1628-585-900 Renease Electronics Europe GmbH Arcadiastrasse 10, 40472 Düsseldorf, Germany Tel: +49-211-8503-0, Fax: +44-1628-585-900 Renease Electronics Europe GmbH Arcadiastrasse 10, 40472 Düsseldorf, Germany Tel: +49-211-8503-0, Fax: +44-1628-585-7079 Renease Electronics (Shangha) Co., Ltd. This Floor, Quantum Plaza, No.27 ZhiChunLu Haidian District, Beijing 100083, P.R.China Tel: +86-10-8235-1155, Fax: +86-10-8235-7679 Renease Electronics (Shangha) Co., Ltd. Unit 204, 205, AZIA Center, No. 1233 Lujiazul Ring Rd., Pudong District, Shanghal 200120, China Tel: +86-21-5877-1818, Fax: +862-216887-7888 / 7898 / 7898 Renease Electronics Hanghan Co., Ltd. Phi 101-1613, 19/F., Tower 2, Grand Century Place, 193 Prince Edward Road West, Mongkok, Kowloon, Hong Kong Tel: +852-2286-9318, Fax: +852 2866-9022/9044 Renease Electronics Singapore Pta. Ltd. Tel: +862-24175-6900, Fax: +868 2-8176-9670 Renease Electronics Minagaping Trade, Tudi 1 harbourFront Avenue, 400-10, kappel Bay Tower, Singapore 098632 Tel: +652-213-0200, Fax: +662-278-0001 Renease Electronics Minagaping Bay Tel: +652-213-0200, Fax: +662-278-9001 Renease Electronics Minagaping Bay Tel: +652-5439, Dis Aling Mong, Bidd. Unit 906, Block B, Menara Amcorp, Amcorp Trade Centre, No. 18, Jin Perslaran Barat, 46050 Petaling Jaya, Selangor Darul Ehsan, Malaysia Tel: +632-258-9330, Fax: +60-37955-93510 Renease Electronics Koree Co., Ltd. 11F., Samik Lavled' or Bidg., 720-2 Yooksam-Dong, Kangnam-Ku, Seoul 135-080, Korea Tel: +422-258-93737, Fax: +422-2558-9510